| $\overline{\mathbf{S}}$ | Fach:<br>Informatik | Klasse:<br>WG12 | Jahrgang:<br>Jahrgang 1 | Autor:<br>Christine Janischek | Seite 1 |
|-------------------------|---------------------|-----------------|-------------------------|-------------------------------|---------|
| $\bigcirc$              |                     |                 |                         |                               |         |

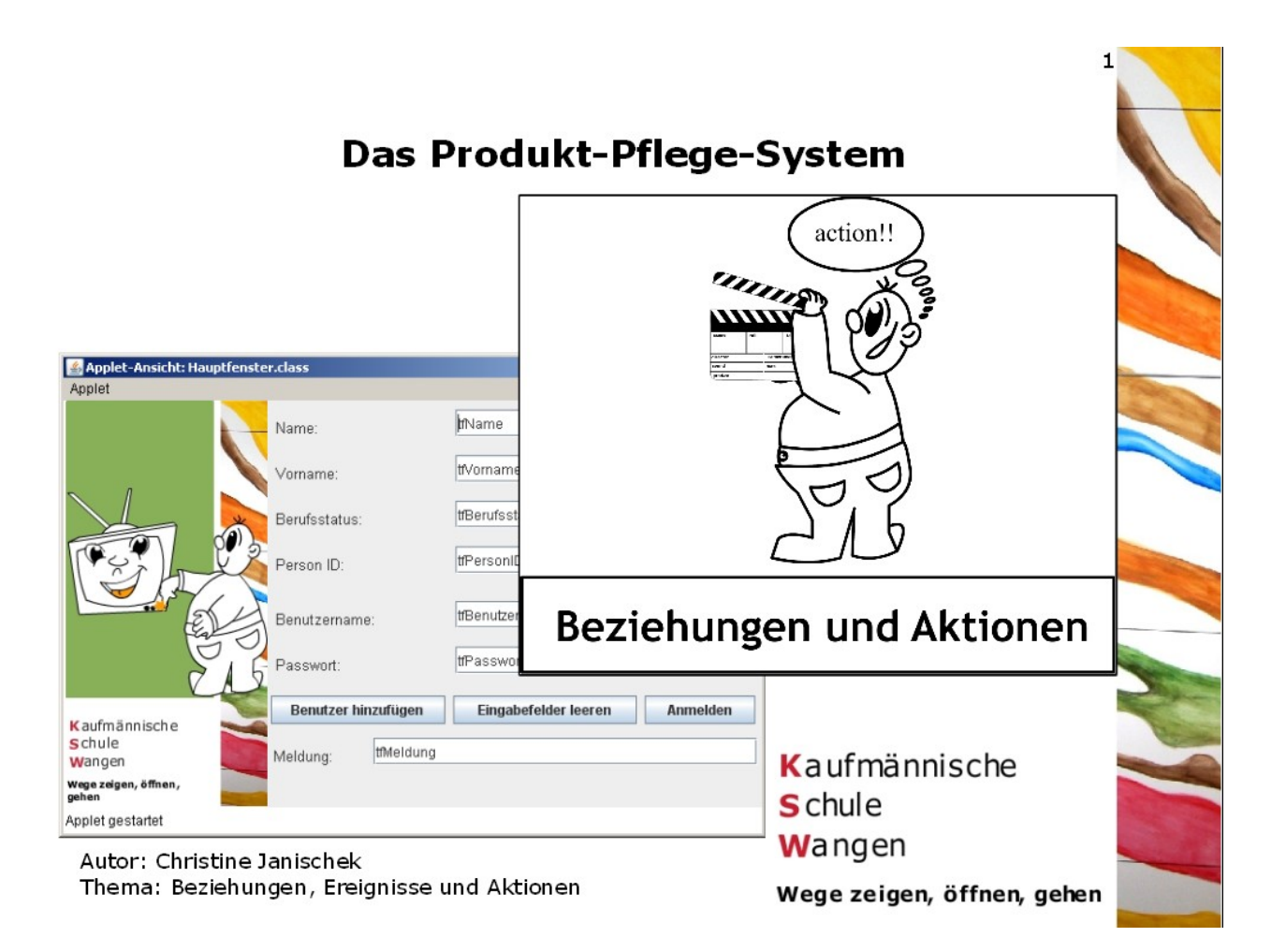

[Beziehungen, Ereignisse und Aktionen: Benutzer hinzufügen und anmelden]

## Schritt 1: Java-Editor öffnen

Dawa-EditorÖffnen Sie ihre Entwicklungsumgebung, den Java-Editor:>> Programme >> Java-Editor

| Fach:   | Klasse:  | Jahrgang: | Autor:                | Seite 2 |
|---------|----------|-----------|-----------------------|---------|
| Informa | tik WG12 | Jahrgang  | 1 Christine Janischek |         |

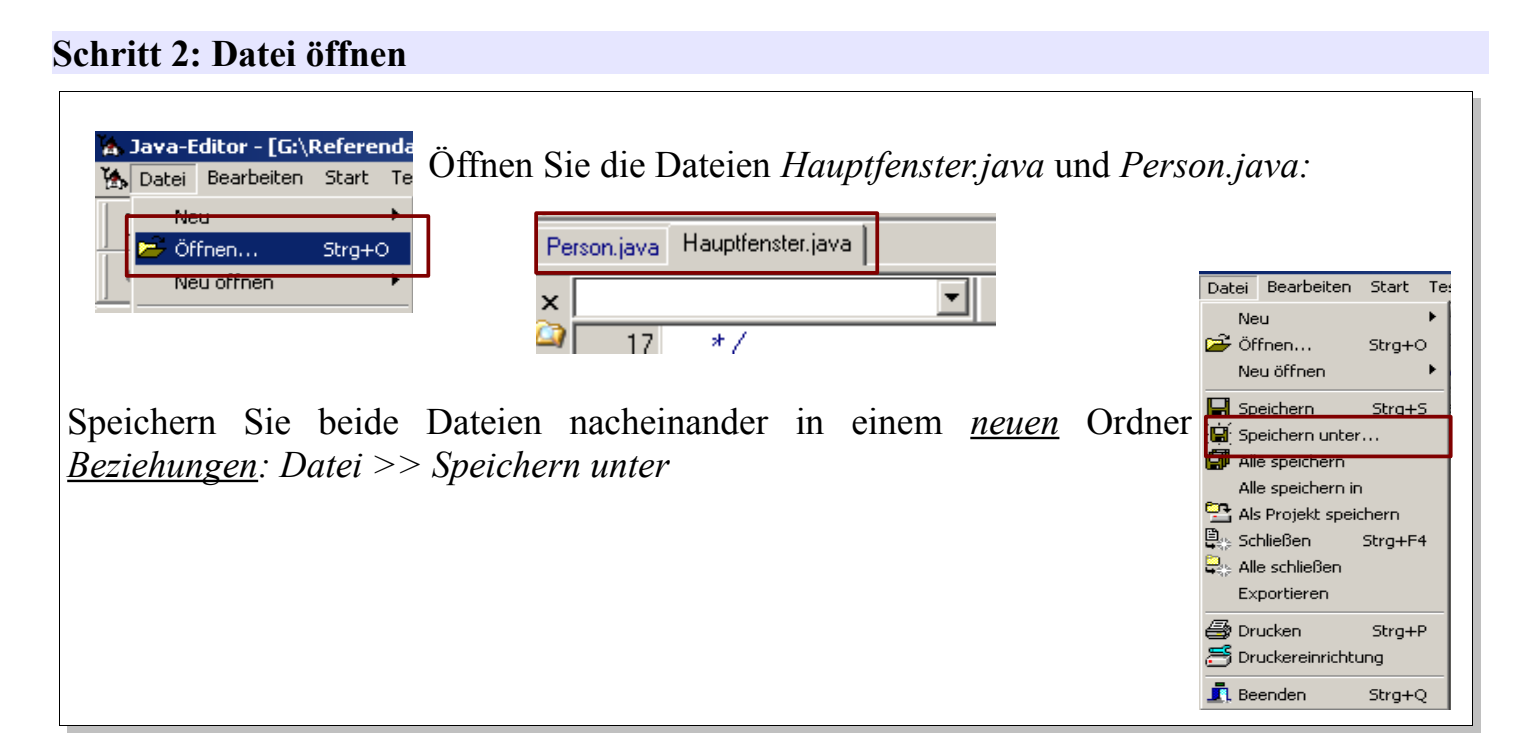

PHASE 1: ASSOZIATION (Objekte verschiedener Klassen verbinden)

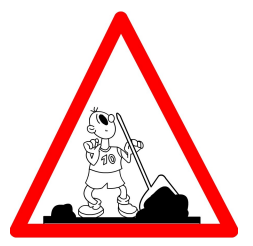

### Schritt 3: Betrachtung des UML-Klassendiagramms

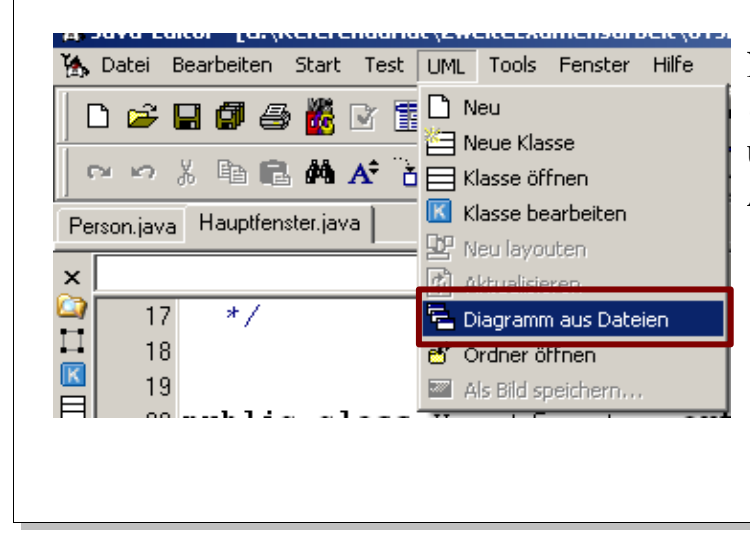

Nutzen Sie die Option in der Menü-Leiste: *UML* >> *Diagramm aus Dateien* um das Klassendiagramm der aktuellen Anwendung zu erstellen. Fach: Klasse: Informatik WG12 Jahrgang: Jahrgang 1

Autor: Christine Janischek Seite 3

Thema: Leittext und Lernstation Beziehungen, Ereignisse und Aktionen

### Schritt 4: Speichern des UML-Klassendiagramms ohne Assoziation

| 🆄 Datei Bearbeiten Start Test UML Tools Fenster Hilfe                                                                                                    | Speichern Sie das UML-Klassendiagramm                                                                               |
|----------------------------------------------------------------------------------------------------|----------------------------------------------------------------------------------------------------|
| Image: Second state state st | indem Sie in der Menü-Leiste die Option:<br><i>UML &gt;&gt; Als Bild speichern</i><br>wählen.                       |
| Speichern unter         Speichern in:         Pice Beziehungen         Verwendele D         Desktop         Desktop         Verwendele D.ateien         Netzwerkumge         Dateiname:         UMLohneAssotiation.png         Dateityp:                                                                                                    | Nennen Sie das Bild:<br><i>UMLohneAssoziation</i> und <i>speichern</i> Sie<br>es in Ihrem Ordner <i>Beziehungen</i> |

## Schritt 5: Einfügen der Assoziation in die Hauptfenster-Klasse

| Fügen Sie <u>vor</u> dem Kommentar //Ende Attribute in der Klasse |                                                             |  |  |  |
|-------------------------------------------------------------------|-------------------------------------------------------------|--|--|--|
| Hauptfenster.java den folgenden Quellcode für das                 |                                                             |  |  |  |
| Objekt person1 hinzu:                                             | <pre>Person person1 = new Person(); // Ende Attribute</pre> |  |  |  |
|                                                                   | ,, <u> </u>                                                 |  |  |  |

Nutzen Sie die Tastenkombination *Strg*+*s* um Ihre Veränderungen zu speichern.

| Fach:<br>Informatik | Klasse:<br>WG12 | Jahrgang:<br>Jahrgang 1 | Autor:<br>Christine Janischek | Seite 4 |
|---------------------|-----------------|-------------------------|-------------------------------|---------|
| momank              | W012            | Jaingang 1              | Chilistine Jamsenek           |         |

#### Schritt 6: Betrachtung und Speichern des UML-Klassendiagramms mit Assoziation

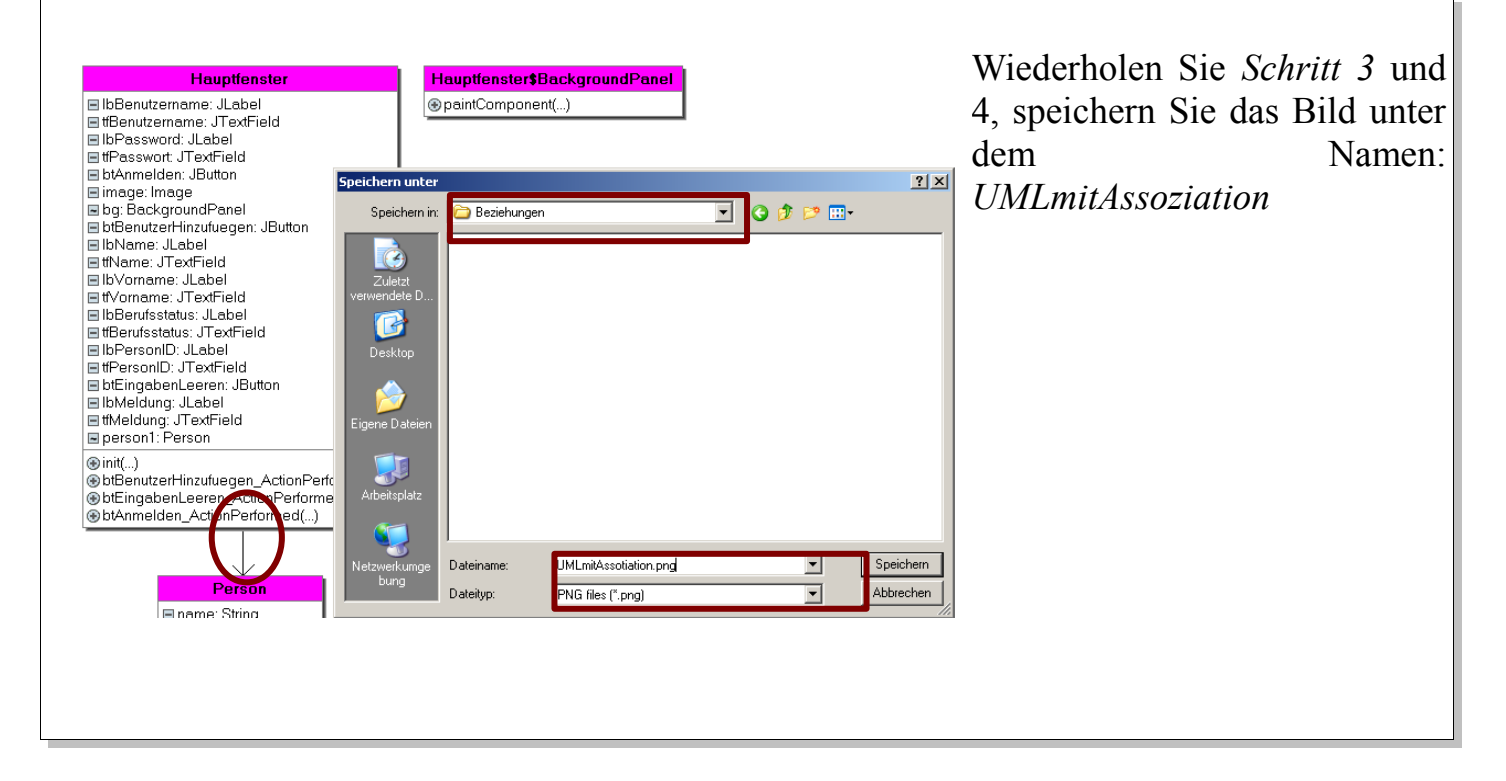

Herzlichen Glückwunsch!!

Jetzt können die Objekte der *Hauptfenster-Klasse* mit denen der *Fachklasse Person* kommunizieren.

### **BEGINNEN SIE MIT PHASE 2**

Fach:Klasse:InformatikWG12

Jahrgang: Jahrgang 1

Thema: Leittext und Lernstation Beziehungen, Ereignisse und Aktionen

## PHASE 2: EREIGNIS-METHODEN (Impulse lösen Verhalten aus)

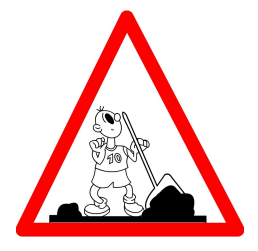

# Schritt 7: Quellcode der Ereignis-Methode Benutzer hinzufügen implementieren

Erinnern Sie sich an die Test-Methode der StarterKlasse.java? Wir haben in dieser Methode anfangs alle Attribute des Objektes *person1* gesetzt.

Da wir nun keine *StarterKlasse.java* mehr haben wollen wir die Klasse Hauptfenster.java (die Benutzeroberfläche) dazu nutzen alle Attribute des Objektes *person1* zu setzen. Der Unterschied ist also, dass die Werte aus den Textfeldern (*tfPersonID*, *tfName*, *tfVorname*, *tfBerufsstatus*, *tfBenutzername*, *tfPasswort*) stammen.

Fügen Sie dazu anstelle des Kommentars : // TODO hier Quelltext einfügen in die Ereignis-Methode:

public void btBenutzerHinzufuegen\_ActionPerformed(ActionEvent evt) {

′ TODO hier Quelltext einfügen

folgenden Quellcode ein:

| person1.setPersonID(tfPersonID.getText());             |                 |
|--------------------------------------------------------|-----------------|
| person1.setName(tfName.getText());                     |                 |
| person1.setVorname(tfVorname.getText());               |                 |
| person1.setBerufsstatus(tfBerufsstatus.getText());     |                 |
| person1.setBenutzername(tfBenutzername.getText());     |                 |
| <pre>person1.setPasswort(tfPasswort.getText());</pre>  |                 |
| tfMeldung.setText("Sie wurden als Benutzer erfolgreich | hinzugefügt!"); |
|                                                        |                 |

Erklärung:

Programmieren und lesen Sie die Methoden-Aufrufe von *innen nach außen*, das ist einfacher. Im jetzigen Fall sind das je Attribut (Zeile) 2 Schritte:

- Hole den Wert aus dem Textfeld >> <Textfeldname>.getText();
- 2. Setze das entsprechende Attribut von person1 auf den geholten Wert aus dem Textfeld
  >> person1.set<Attributname>(...);

-----

Fach:

Klasse: Informatik WG12

Jahrgang: Jahrgang 1 Autor: **Christine Janischek** 

Thema: Leittext und Lernstation Beziehungen, Ereignisse und Aktionen

### Schritt 8: Kopieren der Grafik-Datei in ihr Arbeitsverzeichnis

Wir möchten links in der Benutzeroberfläche die Grafik angezeigt bekommen.

Kopieren Sie die Datei background.jpg (in Eigene Dateien/JanC/UE06) in Ihr Verzeichnis Beziehungen.

# Schritt 9: Testen der Ereignis-Methode Benutzer hinzufügen (Profil anlegen)

|                                                                                                    |                                                                                                    | moor Leiste die Senann                                                                                       | 🗰 🙀 Datei Bearbeiten Start Test UML Tools Fenster                                                                                                    |
|----------------------------------------------------------------------------------------------------|----------------------------------------------------------------------------------------------------|----------------------------------------------------------------------------------------------------|----------------------------------------------------------------------------------------------------|
| grüner Pfeil):                                                                                                    |                                                                                                    |                                                                                                    | D 😅 🖬 🕼 😂 🧱 🕑 📰 🔁 🕱 📀 💡                                                                                                    |
|                                                                                                    |                                                                                                    |                                                                                                    | 🕞 🛩 X 🗈 🛍 🗚 🔥 🔂 🔜 🕨                                                                                                    |
| 🛓 Applet-Ansicht: Hauptfe                                                                                            | nster.class                                                                                              |                                                                                                    | Person, java Hauptfenster, java                                                                                                    |
| Applet                                                                                                    |                                                                                                    |                                                                                                    |                                                                                                    |
|                                                                                                    | Hame:                                                                                                    | ffName                                                                                                    | Klicken Sie auf die Schaltfläche                                                                                                    |
|                                                                                                    | Vorname:                                                                                                 | tfVorname                                                                                                    | <i>Eingabefelder leeren</i> , um die Inhalte                                                                                                    |
|                                                                                                    | Berufsstatus:                                                                                            | tfBerufsstatus                                                                                               | der Textfelder zu leeren (die                                                                                                    |
| PSP P                                                                                                    | Person ID:                                                                                               | ttPersonID                                                                                                   | Ereignis-Methode der letzten                                                                                                    |
| ET.                                                                                                    | Benutzername:                                                                                            | tfBenutzername                                                                                               | Stunde)                                                                                                    |
|                                                                                                    | - Passwort:                                                                                              | tfPasswort                                                                                                   |                                                                                                    |
| · · · ·                                                                                                    | Benutzer Hinzufügen                                                                                      | Eingabefelder leeren Anmelden                                                                                |                                                                                                    |
| s chule                                                                                                    | Meldung: tfMeldun                                                                                        | ig                                                                                                    | 1                                                                                                    |
| Wangen                                                                                                    |                                                                                                    |                                                                                                    |                                                                                                    |
| Wangen<br>Wege zeigen, öffnen,                                                                                       |                                                                                                    |                                                                                                    |                                                                                                    |
| Wangen<br>Wege zeigen, öffnen,<br>gehen<br>Applet gestartet                                                          |                                                                                                    |                                                                                                    |                                                                                                    |
| Wangen<br>Wege zeigen, öffnen,<br>gehen<br>Applet gestartet                                                          |                                                                                                    |                                                                                                    |                                                                                                    |
| Wangen<br>Wege zeigen, öffnen,<br>gehen<br>Applet gestartet                                                          | nster.class                                                                                              | <                                                                                                    |                                                                                                    |
| Wag zeigen, öffnen,<br>gehen<br>Applet gestartet                                                                     | nster.class                                                                                              | Leitner                                                                                                    | Geben Sie die in der Grafik                                                                                                    |
| Wangen Wegezeigen, öffnen, gehen Applet gestartet  Applet-Ansicht: Hauptfer Applet                                   | nster.class<br>Name:<br>Vorname:                                                                         | Leitner                                                                                                    | Geben Sie die in der Grafik<br>angezeigten Werte in die <i>Textfelder</i>                                                                                                    |
| Wangen Wege zeigen, öffnen, gehen Applet gestartet                                                                   | nster.class<br>Name:<br>Vorname:                                                                         | Leitner<br>Nadine<br>Schülerin des Wirtschaftsgymnasiums                                                     | Geben Sie die in der Grafik<br>angezeigten Werte in die <i>Textfelder</i><br>ein und testen Sie die gerade erstellte                                                                                                    |
| Wag zeigen, öffnen,<br>gehen<br>Applet gestartet                                                                     | Name:<br>Vorname:<br>Berufsstatus:                                                                       | Leitner<br>Nadine<br>Schülerin des Wirtschaftsgymnasiums                                                     | Geben Sie die in der Grafik<br>angezeigten Werte in die <i>Textfelder</i><br>ein und testen Sie die gerade erstellte<br>Ereignis-Methode <i>Benutzer</i>                                                                                                 |
| Wage zeigen, öffnen,<br>gehen<br>Applet gestartet  Applet Applet Applet                                              | nster.class<br>Name:<br>Vorname:<br>Berufsstatus:<br>Person ID:                                          | Leitner<br>Nadine<br>Schülerin des Wirtschaftsgymnasiums<br>S05                                              | Geben Sie die in der Grafik<br>angezeigten Werte in die <i>Textfelder</i><br>ein und testen Sie die gerade erstellte<br>Ereignis-Methode <i>Benutzer</i><br><i>hinzufügen</i> , indem Sie auf die                                                        |
| Wangen<br>Wege zeigen, öffnen,<br>gehen<br>Applet gestartet                                                          | nster.class<br>Name:<br>Vorname:<br>Berufsstatus:<br>Person ID:<br>Benutzername:                         | Leitner<br>Nadine<br>Schülerin des Wirtschaftsgymnasiums<br>S05<br>nadine.leitner                            | Geben Sie die in der Grafik<br>angezeigten Werte in die <i>Textfelder</i><br>ein und testen Sie die gerade erstellte<br>Ereignis-Methode <i>Benutzer</i><br><i>hinzufügen</i> , indem Sie auf die<br>Schaltfläche <i>Benutzer hinzufügen</i>             |
| Wagezeigen, öffnen,<br>gehen<br>Applet gestartet                                                                     | nster.class<br>Name:<br>Vorname:<br>Berufsstatus:<br>Person ID:<br>Benutzername:<br>Passwort:            | Leitner<br>Nadine<br>Schülerin des Wirtschaftsgymnasiums<br>S05<br>nadine.leitner                            | Geben Sie die in der Grafik<br>angezeigten Werte in die <i>Textfelder</i><br>ein und testen Sie die gerade erstellte<br>Ereignis-Methode <i>Benutzer</i><br><i>hinzufügen</i> , indem Sie auf die<br>Schaltfläche <i>Benutzer hinzufügen</i><br>klicken. |
| Wangen<br>Wage zeigen, öffnen,<br>gehen<br>Applet gestartet<br>Applet<br>Applet<br>K aufmännische                    | nster.class Name: Vorname: Berufsstatus: Person ID: Benutzername: Passwort: Benutzer hinzufügen          | Leither Nadine Schülerin des Wirtschaftsgymnasiums S05 nadine.leither My1Event Eingabefelder leeren Anmelden | Geben Sie die in der Grafik<br>angezeigten Werte in die <i>Textfelder</i><br>ein und testen Sie die gerade erstellte<br>Ereignis-Methode <i>Benutzer</i><br><i>hinzufügen</i> , indem Sie auf die<br>Schaltfläche <i>Benutzer hinzufügen</i><br>klicken. |
| Wangen<br>wege zeigen, öffnen,<br>gehen<br>Applet gestartet<br>Applet<br>Applet<br>Kaufmännische<br>Schule<br>Wangen | nster.class Name: Vorname: Berufsstatus: Person ID: Benutzername: Passwort: Benutzer hinzufügen Meldung: | Leitner Nadine Schülerin des Wirtschaftsgymnasiums S05 nadine.leitner My1Event                               | Geben Sie die in der Grafik<br>angezeigten Werte in die <i>Textfelder</i><br>ein und testen Sie die gerade erstellte<br>Ereignis-Methode <i>Benutzer</i><br><i>hinzufügen</i> , indem Sie auf die<br>Schaltfläche <i>Benutzer hinzufügen</i><br>klicken. |
| Wage zeigen, öffnen,<br>gehen<br>Applet gestartet                                                                    | nster.class Name: Vorname: Berufsstatus: Person ID: Benutzername: Passwort: Benutzer hinzufügen Meldung: | Leitner Nadine Schülerin des Wirtschaftsgymnasiums S05 nadine.leitner My1Event Eingabefelder leeren Anmelden | Geben Sie die in der Grafik<br>angezeigten Werte in die <i>Textfelder</i><br>ein und testen Sie die gerade erstellte<br>Ereignis-Methode <i>Benutzer</i><br><i>hinzufügen</i> , indem Sie auf die<br>Schaltfläche <i>Benutzer hinzufügen</i><br>klicken. |

# Welche Meldung erscheint im Hauptfenster (der Benutzeroberfläche)?

Fach:Klasse:InformatikWG12

Jahrgang: Jahrgang 1 Autor: Christine Janischek

Thema: Leittext und Lernstation Beziehungen, Ereignisse und Aktionen

## Schritt 10: Quellcode der Ereignis-Methode Anmelden implementieren

Wir haben Veränderungen im Quellcode durchgeführt. Um die Veränderungen testen zu können müssen wir den Quellcode *erneut* kompilieren:

Klicken Sie hierzu in der Symbol-Leiste die Schaltfläche (grüner Pfeil) :

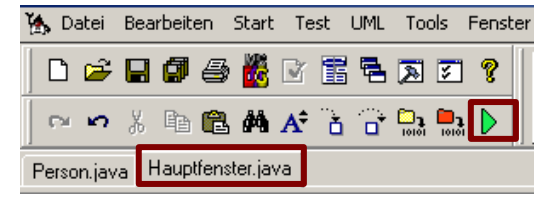

Fach:

Klasse: Informatik WG12

Jahrgang: Jahrgang 1 Autor: Christine Janischek Seite 8

Thema: Leittext und Lernstation Beziehungen, Ereignisse und Aktionen

### Schritt 11: Testen der Ereignis-Methode Anmelden für den korrekten Fall

Wiederholen Sie Schritt 9, um die Benutzerdaten erneut hinzuzufügen! Hinweis: noch merkt sich das System nur die Daten welche bis zum erneuten kompilieren eingegeben wurden.

| 🛓 Applet-Ansicht: Hauptfenste                                                          | er.class                                                                                                    |                                                | <u>_     ×</u> |                                                                                                    |
|----------------------------------------------------------------------------------------|----------------------------------------------------------------------------------------------------|------------------------------------------------|----------------|----------------------------------------------------------------------------------------------------|
| Applet                                                                                 |                                                                                                    |                                                |                | Klicken Sie dann erneut auf die                                                                                                    |
|                                                                                        | Name:                                                                                                    | <b>f</b> fName                                 |                | Schaltfläche Eingabefelder leeren,                                                                                                    |
|                                                                                        | Vorname:                                                                                                    | tf∨orname                                      |                | um die Inhalte der <i>Textfelder</i> zu                                                                                                    |
|                                                                                        | Berufsstatus:                                                                                                   | tfBerufsstatus                                 |                | leeren.                                                                                                    |
|                                                                                        | Person ID:                                                                                                    | ttPersonID                                     |                |                                                                                                    |
|                                                                                        | Benutzername:                                                                                                   | tfBenutzername                                 |                |                                                                                                    |
| 2.5                                                                                    | Passwort:                                                                                                    | tfPasswort                                     | ]              |                                                                                                    |
| Kaufmännische                                                                          | Benutzer Hinzufügen                                                                                             | Eingabefelder leeren                           | Anmelden       |                                                                                                    |
| Schule                                                                                 | Moldung: tfMeldung                                                                                              |                                                |                |                                                                                                    |
| Wangen                                                                                 | melaang.                                                                                                    |                                                |                |                                                                                                    |
| gehen                                                                                  |                                                                                                    |                                                |                |                                                                                                    |
| Applet gestartet                                                                       |                                                                                                    |                                                |                |                                                                                                    |
|                                                                                        |                                                                                                    |                                                |                | -                                                                                                    |
| Applet-Ansicht: Hauptfenste                                                            | er.class                                                                                                    |                                                |                | Testen Sie erst den Fall für                                                                                                    |
| Appiet                                                                                 |                                                                                                    |                                                |                | Anmeldung erfolgreich" indem Sie                                                                                                    |
|                                                                                        | Name:                                                                                                    |                                                |                | ,,,,,,,,,,,,,,,,,,,,,,,,,,,,,,,,,,,,,,                                                                                                    |
|                                                                                        |                                                                                                    |                                                |                |                                                                                                    |
|                                                                                        |                                                                                                    |                                                |                | für den Benutzernamen und das                                                                                                    |
|                                                                                        | Vomame:                                                                                                    |                                                |                | für den Benutzernamen und das<br>Passwort korrekte Eingaben in die                                                                                                    |
|                                                                                        | Vorname:<br>Berufsstatus:                                                                                       |                                                |                | für den Benutzernamen und das<br>Passwort <u>korrekte</u> Eingaben in die                                                                                                    |
|                                                                                        | Vorname:<br>Berufsstatus:                                                                                       |                                                |                | für den Benutzernamen und das<br>Passwort <u>korrekte</u> Eingaben in die<br><i>Textfelder Benutzername</i> und                                                                                                    |
|                                                                                        | Vorname:<br>Berufsstatus:<br>Person ID:                                                                         |                                                |                | für den Benutzernamen und das<br>Passwort <u>korrekte</u> Eingaben in die<br><i>Textfelder Benutzername</i> und<br><i>Passwort</i> eingeben und die                                                                                                    |
|                                                                                        | Vorname:<br>Berufsstatus:<br>Person ID:                                                                         |                                                |                | für den Benutzernamen und das<br>Passwort <u>korrekte</u> Eingaben in die<br><i>Textfelder Benutzername</i> und<br><i>Passwort</i> eingeben und die<br>Schaltfläche <i>Anmelden</i> anklicken                                                                                                    |
|                                                                                        | Vorname:<br>Berufsstatus:<br>Person ID:<br>Benutzername:                                                        | nadine.leitner                                 |                | für den Benutzernamen und das<br>Passwort <u>korrekte</u> Eingaben in die<br><i>Textfelder Benutzername</i> und<br><i>Passwort</i> eingeben und die<br>Schaltfläche <i>Anmelden</i> anklicken.                                                                                                    |
|                                                                                        | Vomame:<br>Berufsstatus:<br>Person ID:<br>Benutzemame:                                                          | nadine.leitner                                 |                | für den Benutzernamen und das<br>Passwort <u>korrekte</u> Eingaben in die<br><i>Textfelder Benutzername</i> und<br><i>Passwort</i> eingeben und die<br>Schaltfläche <i>Anmelden</i> anklicken.                                                                                                    |
|                                                                                        | Vorname:<br>Berufsstatus:<br>Person ID:<br>Benutzername:<br>Passwort:                                           | nadine.leitner                                 |                | für den Benutzernamen und das<br>Passwort <u>korrekte</u> Eingaben in die<br><i>Textfelder Benutzername</i> und<br><i>Passwort</i> eingeben und die<br>Schaltfläche <i>Anmelden</i> anklicken.<br><b>Hinweis:</b>                                                                                                    |
| Kaufmännische                                                                          | Vorname:<br>Berufsstatus:<br>Person ID:<br>Benutzername:<br>Passwort:<br><b>Benutzer hinzufügen</b>             | nadine.leitner My1 Event! Eingabefelder leeren | Anmelden       | für den Benutzernamen und das<br>Passwort <u>korrekte</u> Eingaben in die<br><i>Textfelder Benutzername</i> und<br><i>Passwort</i> eingeben und die<br>Schaltfläche <i>Anmelden</i> anklicken.<br><b>Hinweis:</b><br><i>"korrekt"</i> heißt die <i>hinzugefügten</i>                                                                      |
| Kaufmännische<br>Schule<br>Wangen                                                      | Vorname:<br>Berufsstatus:<br>Person ID:<br>Benutzername:<br>Passwort:<br><b>Benutzer hinzufügen</b><br>Meldung: | nadine.leitner My1Event! Eingabefelder leeren  | Anmelden       | für den Benutzernamen und das<br>Passwort <u>korrekte</u> Eingaben in die<br><i>Textfelder Benutzername</i> und<br><i>Passwort</i> eingeben und die<br>Schaltfläche <i>Anmelden</i> anklicken.<br><b>Hinweis:</b><br><i>"korrekt"</i> heißt die <i>hinzugefügten</i><br>Daten stimmen mit den bei der                                     |
| K aufmännische<br>Schule<br>Wangen<br>Wege zeigen, öffnen,                             | Vorname:<br>Berufsstatus:<br>Person ID:<br>Benutzername:<br>Passwort:<br><b>Benutzer hinzufügen</b><br>Meldung: | nadine leitner My1Event! Eingabefelder leeren  | Anmelden       | für den Benutzernamen und das<br>Passwort <u>korrekte</u> Eingaben in die<br><i>Textfelder Benutzername</i> und<br><i>Passwort</i> eingeben und die<br>Schaltfläche <i>Anmelden</i> anklicken.<br><b>Hinweis:</b><br><i>"korrekt"</i> heißt die <i>hinzugefügten</i><br>Daten stimmen mit den bei der                                     |
| Kaufmännische<br>Schule<br>Wangen<br>Wege zeigen, öffnen,<br>gehen<br>Anniet opstantet | Vorname:<br>Berufsstatus:<br>Person ID:<br>Benutzername:<br>Passwort:<br><b>Benutzer hinzufügen</b><br>Meldung: | nadine.leitner My1Event! Eingabefelder leeren  | Anmelden       | für den Benutzernamen und das<br>Passwort <u>korrekte</u> Eingaben in die<br><i>Textfelder Benutzername</i> und<br><i>Passwort</i> eingeben und die<br>Schaltfläche <i>Anmelden</i> anklicken.<br><b>Hinweis:</b><br><i>"korrekt"</i> heißt die <i>hinzugefügten</i><br>Daten stimmen mit den bei der<br><i>Anmeldung</i> genutzten Daten |

## Welche Meldung erscheint im Hauptfenster (der Benutzeroberfläche)?

|  | Fach:<br>Informatik | Klasse:<br>WG12 | Jahrgang:<br>Jahrgang 1 | Autor:<br>Christine Janischek |  |
|--|---------------------|-----------------|-------------------------|-------------------------------|--|
|--|---------------------|-----------------|-------------------------|-------------------------------|--|

Seite 9

Thema: Leittext und Lernstation Beziehungen, Ereignisse und Aktionen

### Schritt 12: Testen der Ereignis-Methode Anmelden für den <u>nicht-korrekten</u> Fall

| Applet-Ansicht: Haup          | tfenster.class      |                               | <sup>I</sup> × Klicken Sie erneut auf die                    |
|-------------------------------|---------------------|-------------------------------|--------------------------------------------------------------|
|                               | Name:               | fName                         | Schaltfläche Eingabefelder leeren,                           |
|                               | Vorname:            | tfVorname                     | um die Inhalte der <i>Textfelder</i> zu                      |
|                               | Berufsstatus:       | tīBerufsstatus                | leeren.                                                      |
|                               | Person ID:          | tfPersonID                    |                                                              |
| ET .                          | Benutzername:       | tfBenutzername                |                                                              |
| J.                            | Passwort:           | tfPasswort                    |                                                              |
| Kaufmännische                 | Benutzer Hinzufügen | Eingabefelder leeren Anmelden |                                                              |
| Schule<br>Wangen              | Meldung: tfMeldun   | 3                             |                                                              |
| Wege zeigen, öffnen,<br>gehen |                     |                               |                                                              |
| Applet gestartet              | -                   |                               |                                                              |
| Applet-Ansicht: Haupt         | fenster.class       |                               | X                                                            |
| Appiet                        | Name:               |                               | Testen Sie nun den Fall "Anmeldung                           |
|                               | Wante.              |                               | nicht erfolgreich", indem Sie für den                        |
| $\sim 1$                      | Vorname:            |                               | Benutzernamen und das Passwort                               |
|                               | Berufsstatus:       |                               | <u>nicht-korrekte</u> Eingaben in die                        |
|                               | Person ID:          |                               | <i>Textfelder Benutzername</i> und                           |
| EN EN                         | Benutzername:       | christina.rittler             | Passwort eingeben und die<br>Scholtflöche Anmalden anklicken |
| P                             | Passwort:           | My2Event                      |                                                              |
| Kaufmännische                 | Benutzer hinzufügen | Eingabefelder leeren Anmelden |                                                              |
| Schule<br>Wangen              | Meldung:            |                               |                                                              |
| Wege zeigen, öffnen,<br>gehen |                     |                               |                                                              |
| Applet gestartet              |                     |                               | <u>I</u>                                                     |
| Welche <i>Meld</i>            | ung erscheint i     | m Hauptfenster (der H         | Senutzeroberfläche)?                                         |
|                               |                     |                               |                                                              |
|                               |                     |                               |                                                              |
|                               |                     |                               |                                                              |
|                               |                     |                               |                                                              |
|                               |                     |                               |                                                              |

Herzlichen Glückwunsch!!

Ihre Anwendung ist nun fertig! Sie können nun auch die Datei Hauptfenster.html in Ihrem Ordner *Beziehungen* mit einem Doppelklick im Browser (IE oder Firefox) öffnen. BEGINNEN SIE MIT PHASE 3 (LERNSTATION!) Fach: Inform

Fach:Klasse:InformatikWG12

Jahrgang: Jahrgang 1 Autor: Christine Janischek Seite 10

Thema: Leittext und Lernstation Beziehungen, Ereignisse und Aktionen

#### PHASE 3: INTERAKTIONSDIAGRAMM (Impulse lösen Verhalten aus)

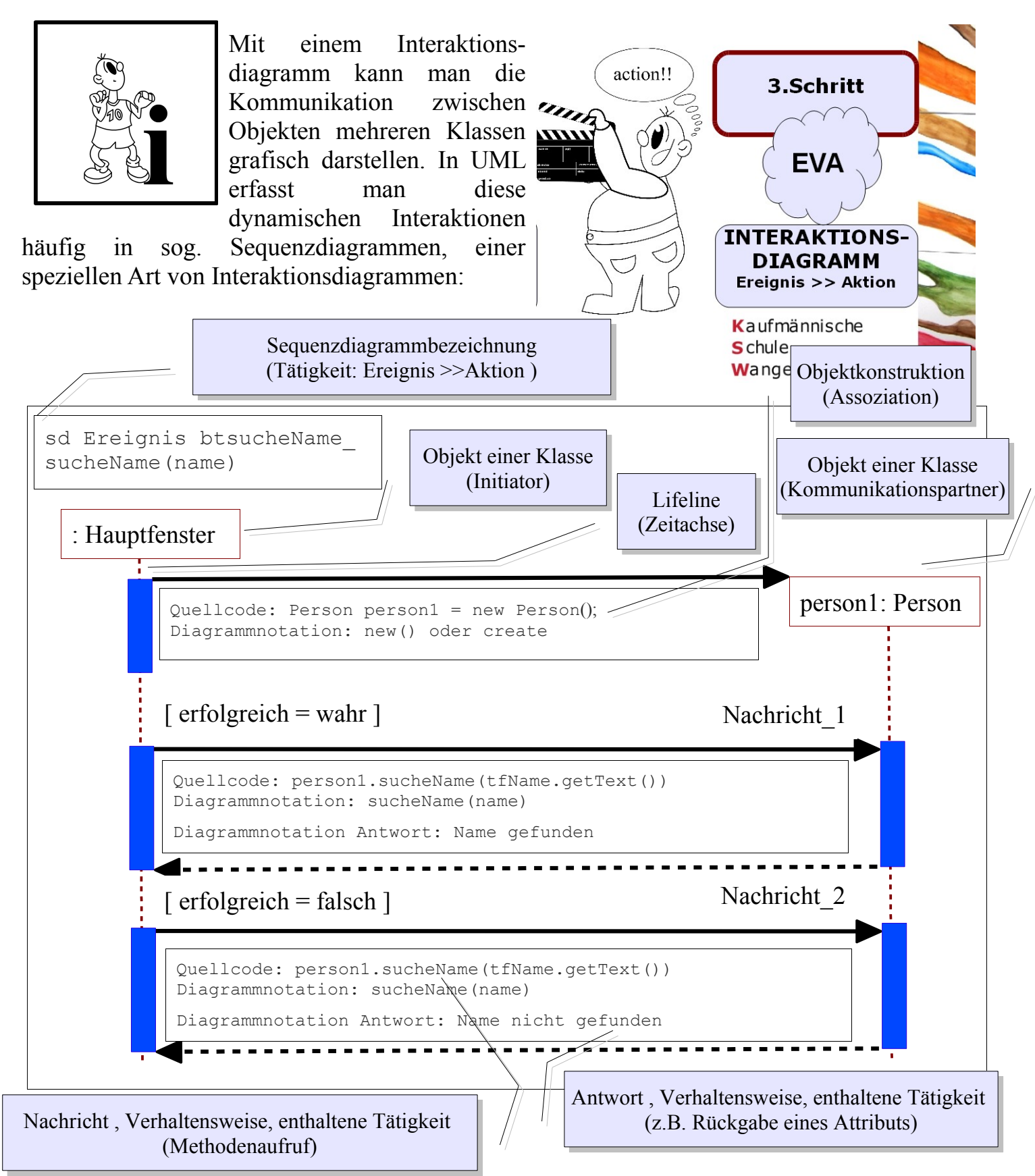

Fach:

Klasse: Informatik WG12

Jahrgang: Jahrgang 1

Autor: Christine Janischek

Thema: Leittext und Lernstation Beziehungen, Ereignisse und Aktionen

## Schritt 13: Erlegen und übertragen Sie das Sequenzdiagramm für das Ereignis Anmelden

Hinweis: Arbeiten Sie im Team an der Lernstation

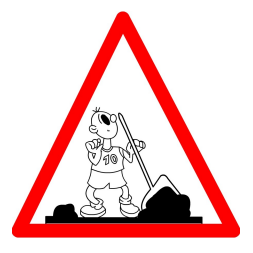

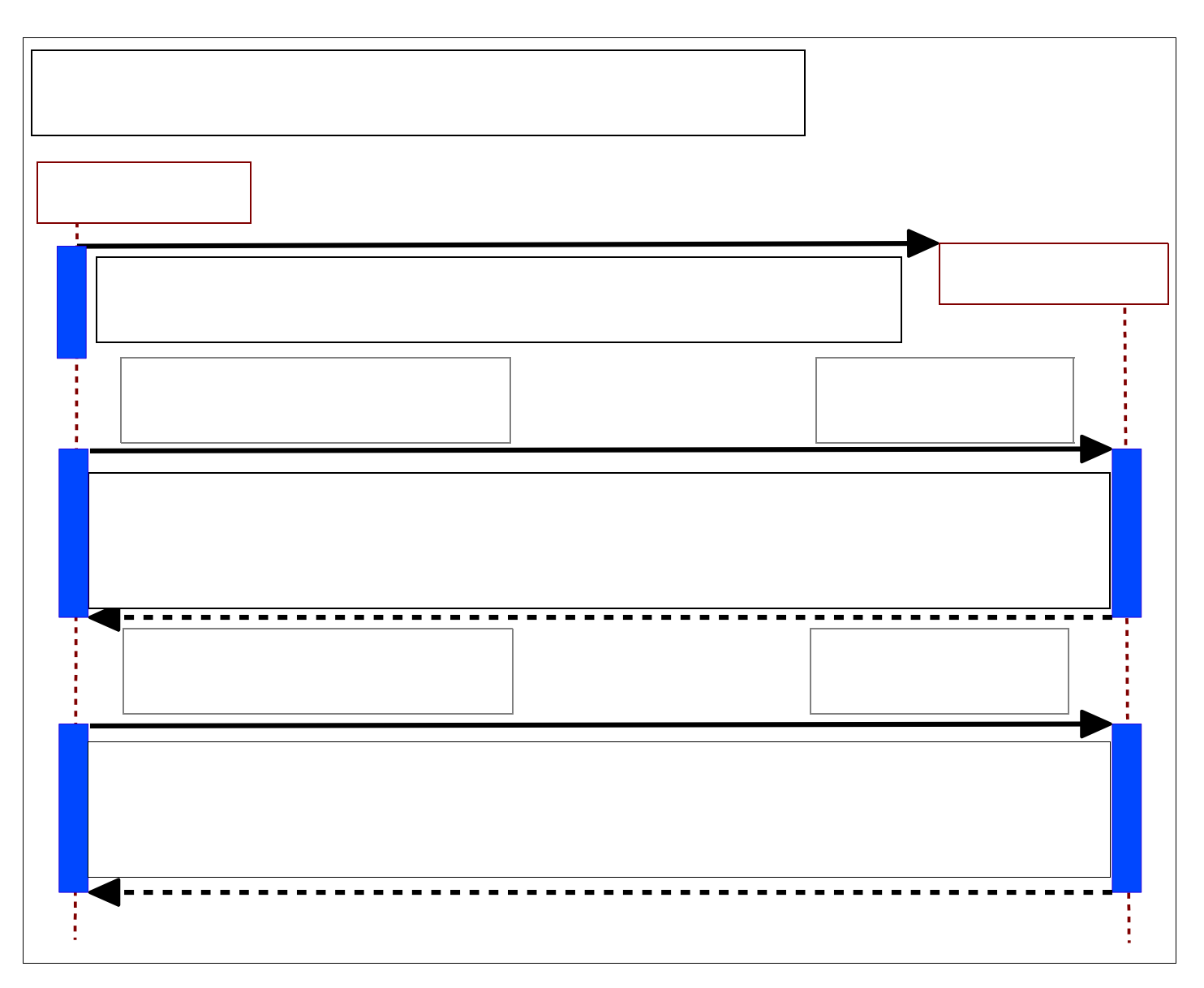

Fach:Klasse:InformatikWG12

Jahrgang: Jahrgang 1 Autor: Christine Janischek

Thema: Leittext und Lernstation Beziehungen, Ereignisse und Aktionen

## **PHASE 4.1.: DOKUMENTATION / PRÄSENTATION**

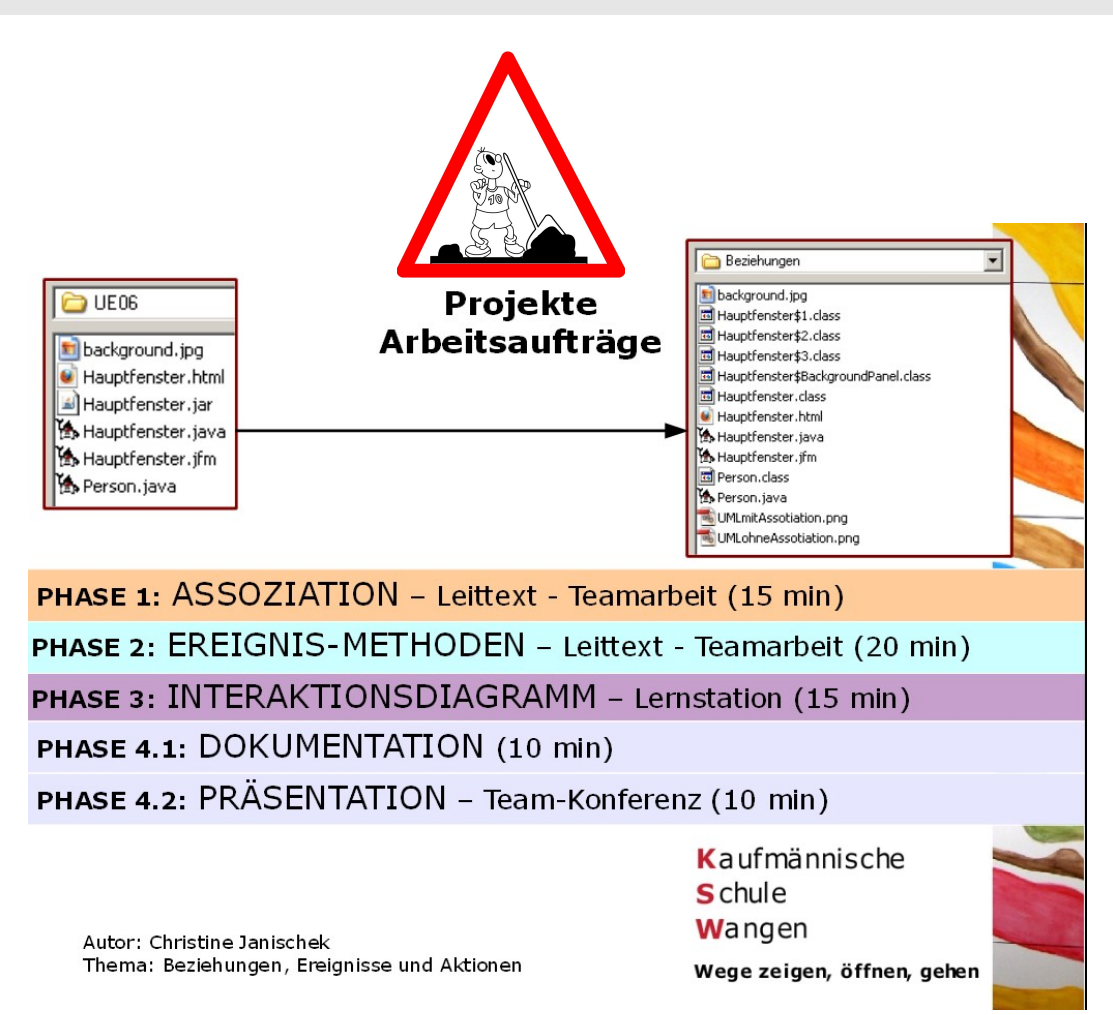

#### **Dokumentation und Notizen:**

| $\mathbf{S}$ | Fach:<br>Informatik | Klasse:<br>WG12 | Jahrgang:<br>Jahrgang 1 | Autor:<br>Christine Janischek | Seite 13 |
|--------------|---------------------|-----------------|-------------------------|-------------------------------|----------|
|--------------|---------------------|-----------------|-------------------------|-------------------------------|----------|

## PHASE 4.2.: Zusatzaufgabe

Erstellen Sie ein *Struktogramm* für die Ereignis-Methode btAnmelden

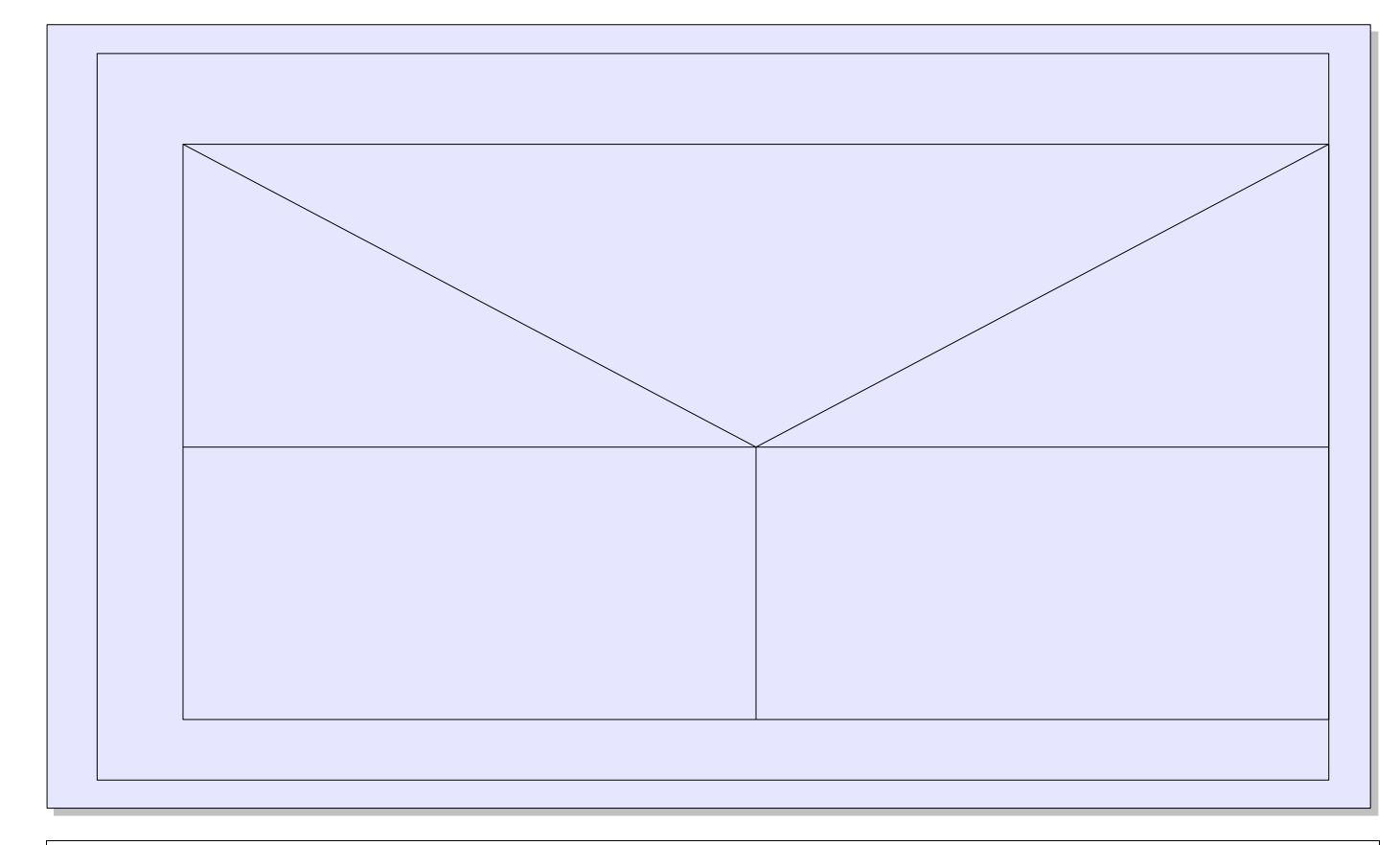

## Kontrollfragen:

- - 1. Welche Schritte wären notwendig, um die Suche nach dem Namen zu ermöglichen?
  - 2. Welches Attribut der Fachklasse signalisiert dem Hauptfenster-Objekt ob die Anmeldung bzw. die Suche nach dem Namen erfolgreich war?
  - 3. Wofür benötigt man die equals()-Methode (siehe Leittext der letzten Stunde)?